## 4 ЛАБОРАТОРНАЯ РАБОТА № 4

## 4.1 Создание демонстрационных материалов по анализу методов расчета кредита средствами PowerPoint

**Цель работы:** изучение технологии создания и демонстрации электронных материалов с помощью программы PowerPoint.

*Результаты работы:* в результате проделанной работы студент научится создавать демонстрационные материалы для различного рода докладов, овладеет навыками демонстрирования презентации с использованием как терминала, так и специальных средств отображения информации.

Задание: создайте демонстрационные материалы по анализу методов расчета кредита. Оформите каждый слайд в соответствии с его содержанием и целью презентации.

## Технология работы в Word 2003

1. Для создания презентации используйте файл «Кредиты», расположенный: сайт <u>www.vvsu.ru</u> → Обучающимся → <u>Хранилище цифровых полнотекстовых материалов (учебно-методические</u> <u>материалы)</u>. Скопируйте его себе на Рабочий стол.

2. Откройте программу MS PowerPoint 2003.

3. Выберите пункт меню Вставка — Слайды из структуры (рис. 4.1).

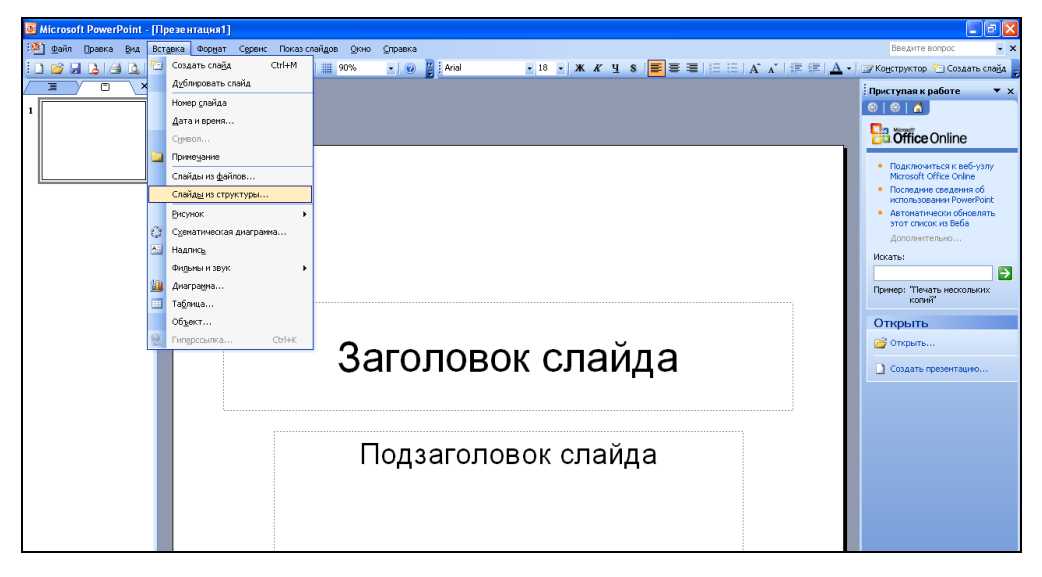

Рис. 4.1.Вставка структуры из файла

4. В диалоговом окне «Вставить структуру» выберите документ «Кредиты», который Вы скопировали на рабочий стол, и щелкните на кнопке Вставка. Ваша презентация примет вид, как показано на рис. 4.2.

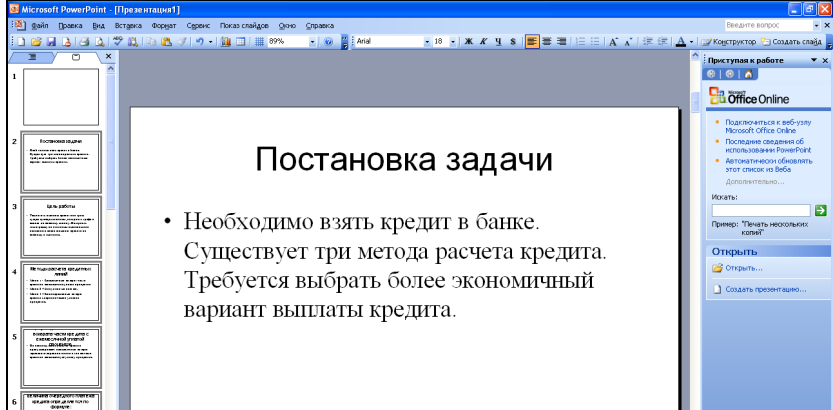

Рис. 4.2. Результат проделанных операций

5. Выберите в меню **Формат** → **Оформление слайда**. В правой стороне окна **PowerPoint** нажмите мышкой любой шаблон оформления (рис. 4.3), результат выполнения этой команды представлен на рис. 4.4.

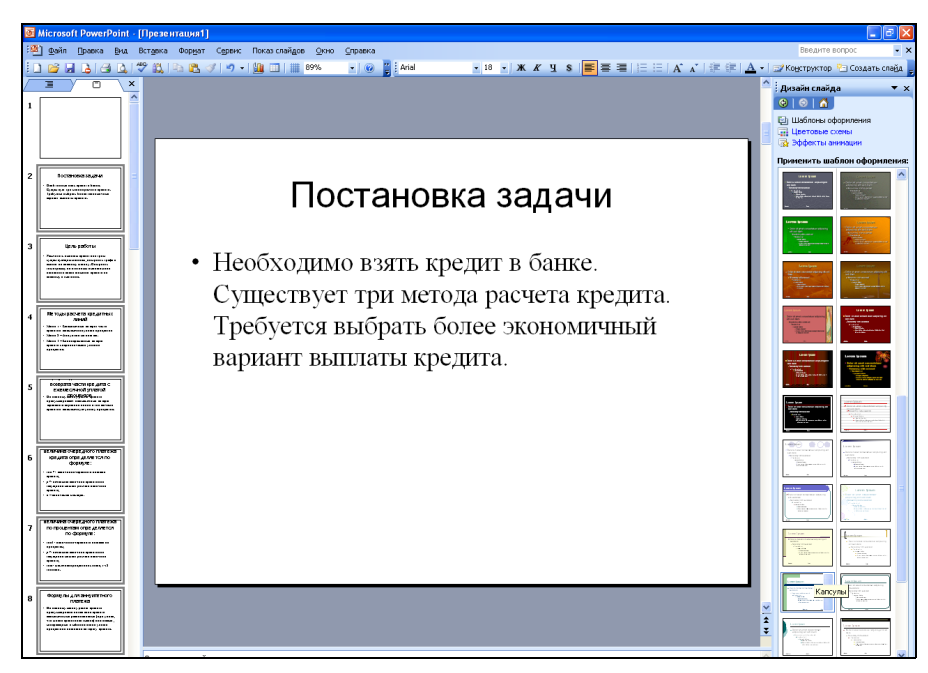

Рис. 4.3. Применение шаблона оформления презентации

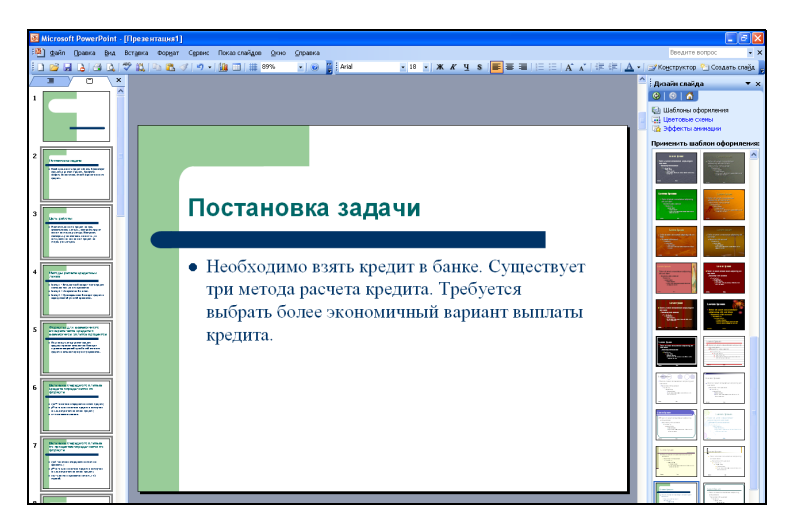

Рис. 4.4. Результат применения

6. <u>Перейдите к первому слайду</u>. Введите заголовок слайда «Анализ методов расчета кредита» (рис. 4.5).

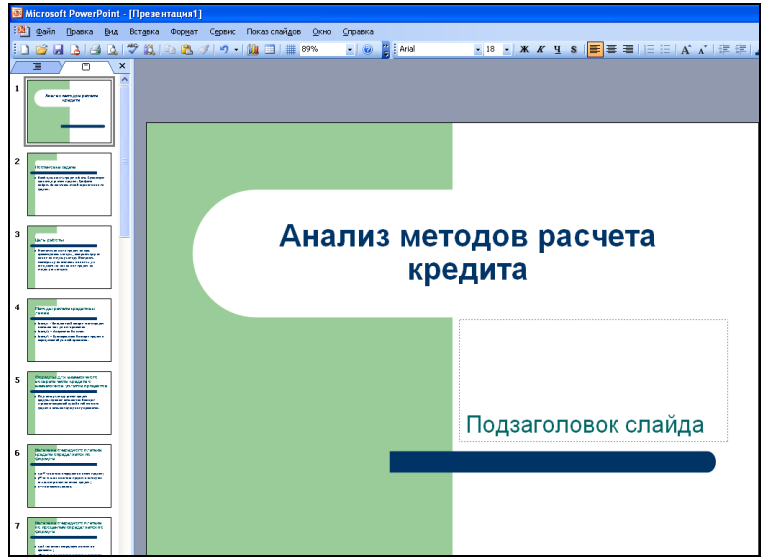

Рис. 4.5. Заголовок первого слайда

7. <u>Проверьте</u> все слайды презентации, если текст слайда выходит за границы рамки, то <u>уменьшите</u> <u>размер шрифта</u>. На рис. 4.6 показано, как размер шрифта может не соответствовать размеру слайда и к которому необходимо применить корректировку.

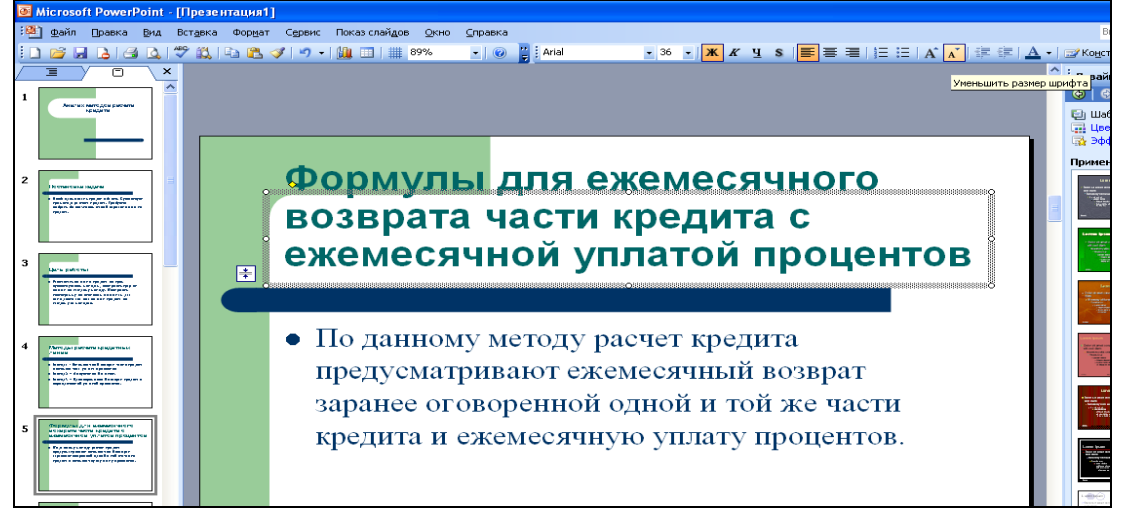

Рис. 4.6. Изменение размера шрифта

8. <u>Перейдите на</u> **второй слайд**, у фразы «более экономичный» измените оформление шрифта: <u>размер, начертание</u> и задайте «<u>Тень</u>». Для этого используйте команду **Формат**  $\rightarrow$  **Шрифт**. Вариант оформления фразы показан на рис. 4.7.

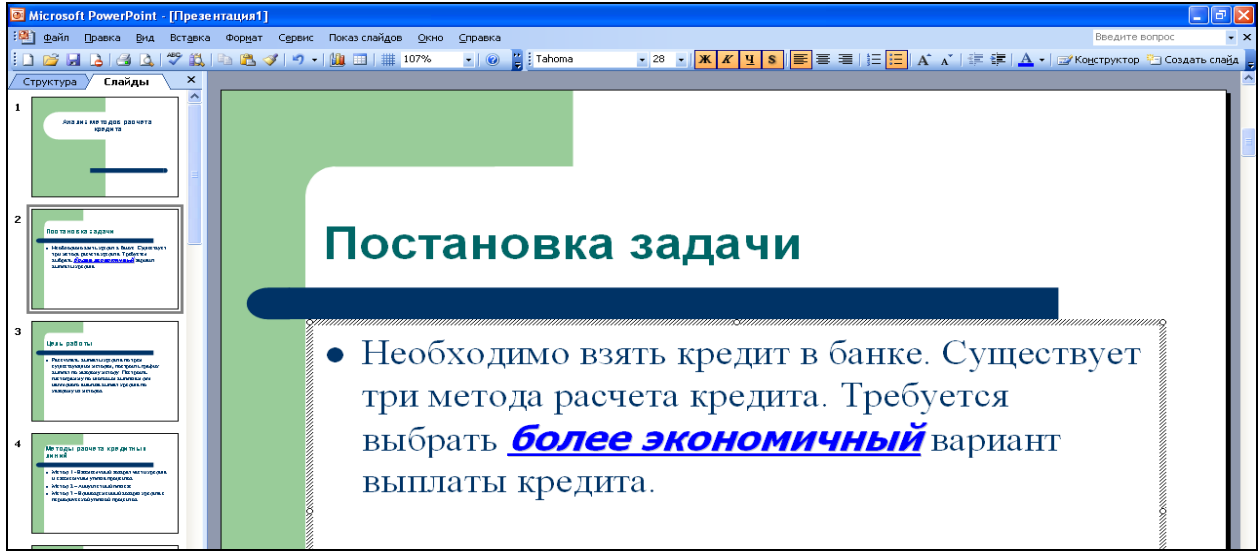

Рис. 4.7. Вариант оформления фразы «более экономичный»

9. <u>На четвертом слайде</u> используя, пункт меню Вставка → Рисунок → Объект WordArt, вставьте текст «Выбор метода» (рис. 4.8).

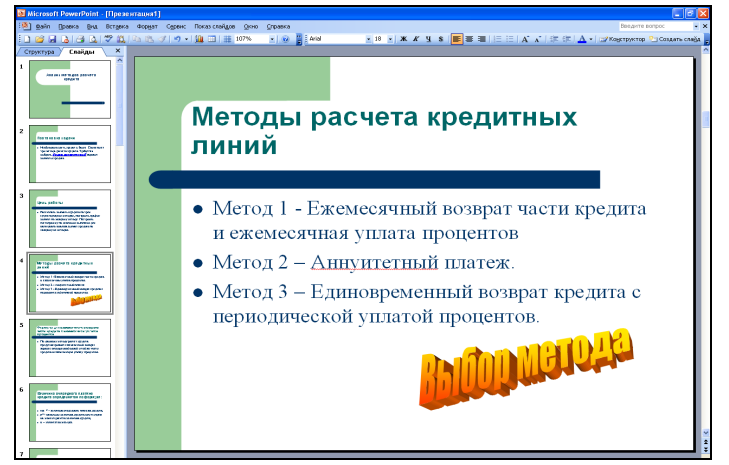

Рис. 4.8. Оформление четвертого слайда

10. <u>Для шестого слайда измените</u> разметку слайда на Графика и текст (Формат → Разметка слайда). <u>Скопируйте формулу</u> из файла «Кредиты» (рис. 4.9) и вставьте её на слайд. Затем вставьте рисунок: пункт меню Вставка → Рисунок → Картинки. Выберите ту, которая Вам понравится (рис. 4.10).

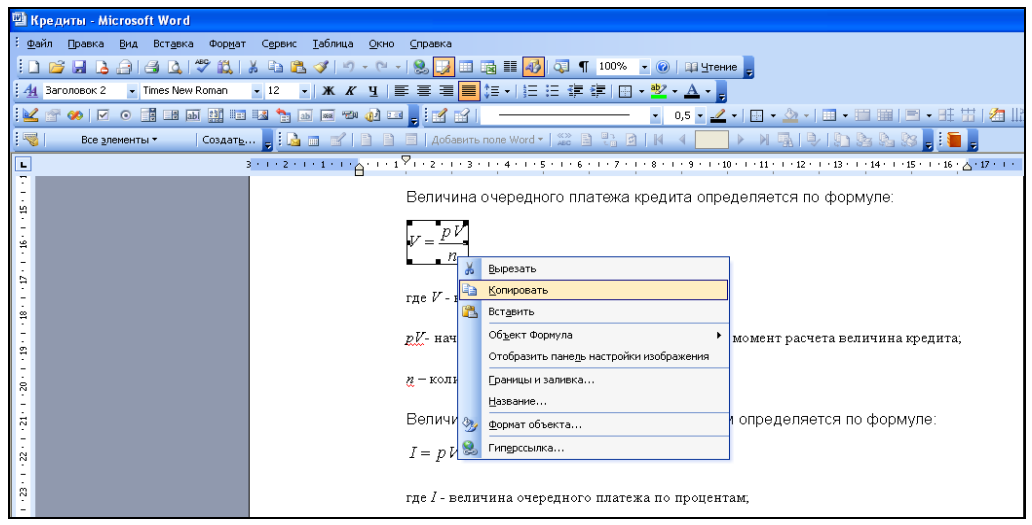

Рис. 4.9.Копирование формулы из файла «Кредиты»

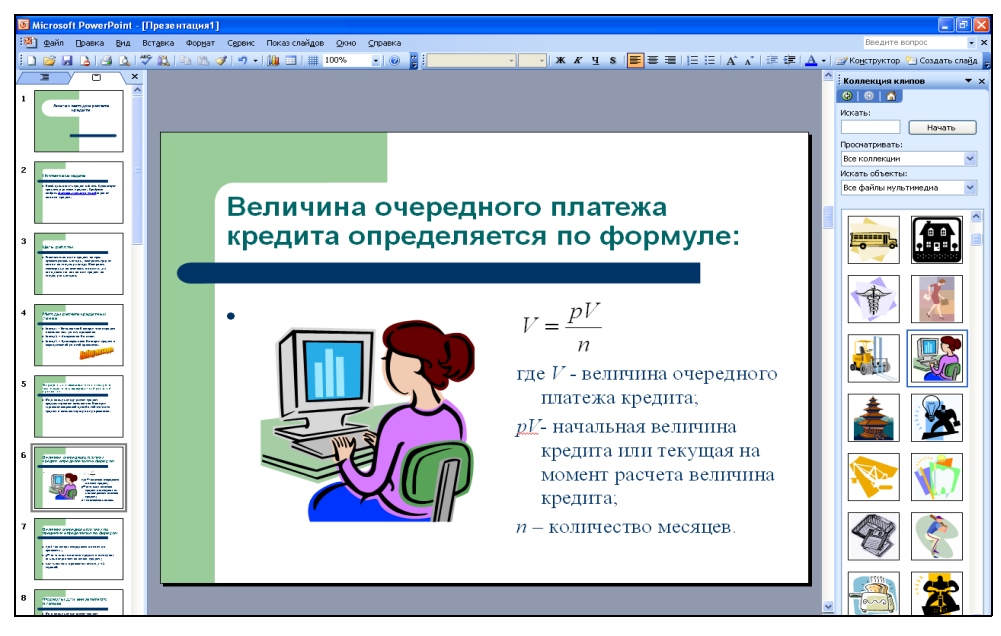

Рис. 4.10. Оформление шестого слайда

11. Аналогично оформите слайды 7, 9, 11.

12. <u>Для четырнадцатого слайда</u> выберите вариант разметки Таблица (Формат → Разметка слайда). <u>Скопируйте из файла Excel</u> (Лабораторная работа № 3 - Анализ) таблицу расчета с листа «Метод 1» (рис. 4.11).

|                                                                        | 🛚 Microsoft PowerPoint - [n.p.4]                                                                                                    |      |      |            |                 |                     |                                      |                     |                   |               |                     |                    |            |
|------------------------------------------------------------------------|----------------------------------------------------------------------------------------------------|------|------|------------|-----------------|---------------------|--------------------------------------|---------------------|-------------------|---------------|---------------------|--------------------|------------|
| :88                                                                    | 🖞 файл Правка                                                                                                    | в⊵на | Вста | вка Фору   | ат Сервис Показ | спайдов Окно Опра   | ska                                  |                     |                   |               | Введи               | те вопрос          | • 3        |
| 10                                                                     | ) 🐸 🖬 🔈 (                                                                                                    | a 🛯  | **   | 🕻   🗈 18   | s 🛷 i 🤊 📲 🏭 🛙   | a   📰 89% 🔹         | 🥥 🚆 Arial 🔹 18 🔹 🕽                   | к к ч в 🔳 🗏 🗏       | □□  ▲ ▲   車       | ≓  <u>A</u> - | ☐ Конструкт         | гор 🖭 Создать с    | лаўд       |
| 7                                                                      | = / 0                                                                                                    | ×    |      |            |                 |                     |                                      |                     |                   | -             | Разметка            | слайда             | <b>•</b> , |
| 12                                                                     |                                                                                                    | 1    |      |            |                 |                     |                                      |                     |                   |               | 0101                | 3                  | _          |
|                                                                        | January                                                                                                    |      |      |            |                 |                     |                                      |                     |                   |               | Применить           | разметку слай      | qa:        |
|                                                                        |                                                                                                    | -    |      |            |                 |                     |                                      |                     |                   |               |                     |                    | ^          |
|                                                                        | Contraction of the                                                                                                    | -    |      |            |                 |                     |                                      |                     |                   |               |                     | 100 100            |            |
| 13                                                                     | Case of the second second seco | -    |      |            |                 |                     |                                      |                     |                   |               | Макеты т<br>содержи | екстаи<br>40го     |            |
|                                                                        |                                                                                                    |      |      |            | Ta6.            | пица п              | о первому                            | методу              | /                 |               |                     | s <u>ms</u>        | 1          |
|                                                                        | united in the second                                                                                                    |      |      |            | pacy            | нета ки             | редита                               | -                   |                   |               | := W                | - H                | J          |
| ••                                                                     |                                                                                                    |      |      |            | <b>P 4 •</b>    |                     |                                      |                     |                   |               | := 8                | a                  | 1          |
|                                                                        |                                                                                                    |      |      |            |                 |                     |                                      |                     |                   |               |                     | ş 🗐                | J          |
| 15                                                                     |                                                                                                    |      |      |            |                 | Задолженность по    | P                                    | 8                   |                   |               | :====               | - 12 M-C           | j          |
|                                                                        |                                                                                                    | -    |      |            | ми платежа      | кредиту             | і ілатеж по процентам (цена кредита) | і ілатеж по кредиту | Орщии платеж      |               | <u>□</u> 2₩:        | ) [:====           | J          |
|                                                                        |                                                                                                    |      |      |            | 1               | 1 000,00p.          | 16,70p.                              | 83,33p.             | 100,03p.          |               |                     | 3                  |            |
|                                                                        |                                                                                                    |      |      |            | 2               | 916,67p.<br>922,226 | 10,31p.<br>12,926                    | 83,33p.<br>92.22n   | 98,04p.<br>97,25p |               | 12.0 III.           | 99                 |            |
|                                                                        |                                                                                                    |      |      |            | 3               | 750.000             | 13,32p.                              | 63,33p.<br>93,23p   | 97,20p.<br>95,980 |               |                     | 1                  |            |
| 16                                                                     | Let make a section with a section of the section of the section of |      |      |            | 5               | 666.670             | 11 130                               | 83,33p.             | 94.47n            |               | Другие м            | акеты              |            |
|                                                                        |                                                                                                    |      |      |            | 6               | 583.330             | 9.740                                | 83.33p.             | 93.08p.           |               |                     |                    | 1          |
|                                                                        |                                                                                                    |      |      |            | 7               | 500.000             | 8.350.                               | 83.33p.             | 91.68p.           |               | 12 8                | 8 8 8              |            |
|                                                                        |                                                                                                    |      |      |            | 8               | 416,67p.            | 6,96p.                               | 83,33p.             | 90,29p.           |               |                     |                    | 1          |
| 17                                                                     | Landan and at its ansats                                                                                                    | ~    |      |            | 9               | 333,33p.            | 5,57p.                               | 83,33p.             | 88,90p.           |               | :== [               |                    | i          |
|                                                                        |                                                                                                    | -    |      |            | 10              | 250,00p.            | 4,18p.                               | 83,33p.             | 87,51p.           |               | 1 = n               | 0 6 0 🛎            |            |
|                                                                        |                                                                                                    |      |      |            | 11              | 166,67p.            | 2,78p.                               | 83,33p.             | 86,12p.           |               |                     |                    | a l        |
|                                                                        |                                                                                                    |      |      |            | 12              | 83,33p.             | 1,39p.                               | 83,33p.             | 84,73p.           |               | := 6                | . 6:2              |            |
| 18                                                                     |                                                                                                    | -    |      |            | Mtoro:          |                     | 108,55p.                             | 1 000,00p.          | 1 108,55p.        |               |                     |                    | J          |
|                                                                        | -                                                                                                    | -    |      |            |                 | -                   |                                      |                     |                   |               |                     |                    | 3          |
|                                                                        |                                                                                                    |      | Π.   |            |                 |                     |                                      |                     |                   |               | 222                 | i                  |            |
|                                                                        |                                                                                                    |      |      |            |                 |                     |                                      |                     |                   |               | Leisisi             | <u> </u>           | 1          |
| 19                                                                     | International State                                                                                                    |      |      |            |                 |                     |                                      |                     |                   |               |                     | =                  |            |
| .,                                                                     | ward have a second stress                                                                                                    | -    |      |            |                 |                     |                                      |                     |                   |               | l n N-              |                    |            |
|                                                                        |                                                                                                    |      |      |            |                 |                     |                                      |                     |                   |               |                     |                    |            |
|                                                                        |                                                                                                    |      |      |            |                 |                     |                                      |                     |                   |               |                     |                    |            |
|                                                                        | _                                                                                                    | =    | 3a   | четки к сл | ыйду            |                     |                                      |                     |                   |               |                     |                    | Y          |
| 20                                                                     |                                                                                                    |      |      |            |                 |                     |                                      |                     |                   | 3             | Показыва            | ать при вставке сл | айдов      |
| [Aeligne - ] Aerodu Oper - / / □ 〇 三 4 () 图 通 () - 2 - A - 三 三 芸 至 @ ] |                                                                                                    |      |      |            |                 |                     |                                      |                     |                   |               |                     |                    |            |

Рис. 4.11. Результат выполнения вставки таблицы в презентацию

13. <u>Аналогично</u> для <u>16, 18 и 20-го слайдов</u> вставьте таблицы из файла Excel (листы «Метод 2», «Метод 3», «Анализ»).

14. **Пятнадцатый слайд** отображает данные таблицы в виде графика. <u>Скопируйте из файла Excel</u> (Лабораторная работа № 3 - Анализ) график по расчетам с листа «Метод 1» (рис. 4.12).

| 🛛 Microsoft PowerPoint - [n:p.4]                                                                                                    |                                                                                     |  |  |  |  |  |  |  |
|----------------------------------------------------------------------------------------------------|-------------------------------------------------------------------------------------|--|--|--|--|--|--|--|
| 🖓 дайл Правка Вид Вставка Форуат Сервис Показ-спайдов Осно Оправка                                                                                                    | Веедите вопрос 🔹 🗙                                                                  |  |  |  |  |  |  |  |
| 1 🖬 🖬 🕹 🕼 🖓 🖏 🖓 🖉 🔊 + 🌆 🗇 🗏 🕬 👘 👘 👘 👘                                                                                                    | ] Ж. Ж. Ц. В.   📰 📕 🔳   Е. Е.   А́. Х́.   洋 洋   🗛 •   🖅 Конструктор 🖄 Создать слаўд |  |  |  |  |  |  |  |
|                                                                                                    | 🔷   Разметка слайда 🔷 🔻 🗙                                                           |  |  |  |  |  |  |  |
| 11 Present in grant 1                                                                                                    |                                                                                     |  |  |  |  |  |  |  |
|                                                                                                    | Приненить разнетику слажда:                                                         |  |  |  |  |  |  |  |
| 12 James John Strategy and Strategy and Stra | Макеты содержиного                                                                  |  |  |  |  |  |  |  |
| График выплат по г                                                                                                    | первому                                                                             |  |  |  |  |  |  |  |
| из методу расчета кре                                                                                                    | дита                                                                                |  |  |  |  |  |  |  |
|                                                                                                    | 84 C 80 80                                                                          |  |  |  |  |  |  |  |
| And a final set of a set of the set of the s |                                                                                     |  |  |  |  |  |  |  |
| иница Солование Солование Солование Солование Солование Солование Солование Солование Солование Солование Солов                                                                                                    | о Пала ала ала ала ала ала ала ала ала ал                                           |  |  |  |  |  |  |  |
| 1200 -                                                                                                    | - 18 maraza                                                                         |  |  |  |  |  |  |  |
|                                                                                                    |                                                                                     |  |  |  |  |  |  |  |
| 15 800                                                                                                    |                                                                                     |  |  |  |  |  |  |  |
|                                                                                                    | - Платек по процентам                                                               |  |  |  |  |  |  |  |
| 3 400                                                                                                    |                                                                                     |  |  |  |  |  |  |  |
|                                                                                                    |                                                                                     |  |  |  |  |  |  |  |
|                                                                                                    | 0 11 12                                                                             |  |  |  |  |  |  |  |
|                                                                                                    |                                                                                     |  |  |  |  |  |  |  |
|                                                                                                    |                                                                                     |  |  |  |  |  |  |  |
| 17 Index solution and approximately and a solution of the solution of the solu |                                                                                     |  |  |  |  |  |  |  |
|                                                                                                    |                                                                                     |  |  |  |  |  |  |  |
|                                                                                                    |                                                                                     |  |  |  |  |  |  |  |

Рис. 4.12. Результат выполнения вставки диаграммы

15. <u>Аналогично</u> для <u>17, 19 и 21-го слайдов</u> вставьте графики из файла Excel (листы «Метод 2», «Метод 3», «Анализ»).

16. К двадцать второму слайду примените оформление:

а) выделите <u>рамкой текст</u> слайда с помощью команды **Формат Прототипа** → **Цвета и линии**. Выберите тип и цвет линии на свое усмотрение (рис. 4.13).

| ⊗ Microsoft PowerPoint - [л.p.4]                       |                                                                                                    |  |  |  |  |  |  |  |
|--------------------------------------------------------|----------------------------------------------------------------------------------------------------|--|--|--|--|--|--|--|
| Эдийн Правна Вид Вставна Формат Сарвис Понах-слайдов ( | дино Оправно                                                                                                    |  |  |  |  |  |  |  |
| 3 🗅 😅 🖬 🔥 1 😅 🕰 1 🍟 🕮 1 🖏 🗠 🛷 1 🕫 • 1 🏙 💷 1 🖩 🐲        | ه 🙁 🐼 📓 Three New Roman 😨 20 😨 🕱 🗶 🖉 👷 s 🔳 🗮 🚍 🗄 🖂 🗛 🖌 🕮 🗄                                                                                                    |  |  |  |  |  |  |  |
|                                                        |                                                                                                    |  |  |  |  |  |  |  |
|                                                        |                                                                                                    |  |  |  |  |  |  |  |
|                                                        | Формат автофитурня 🔀                                                                                                    |  |  |  |  |  |  |  |
| Резюме                                                 | Upper a transmit Paareeg Dancestreve Prickness Headings Bed                                                                                                    |  |  |  |  |  |  |  |
| По результ                                             | SUPER-                                                                                                    |  |  |  |  |  |  |  |
| процент<br>1 «ежем                                     | с выбон станка в станка в стан |  |  |  |  |  |  |  |
| <sup>19</sup> уплатой                                  | Сординительная линика<br>Странан                                                                                                    |  |  |  |  |  |  |  |
| 20                                                     | polikubi                                                                                                    |  |  |  |  |  |  |  |
|                                                        | CK Orvens Roccorp                                                                                                    |  |  |  |  |  |  |  |
| 21                                                     |                                                                                                    |  |  |  |  |  |  |  |

Рис. 4.13. Выделение текста рамкой

б) выделите <u>ключевые слова</u>, применив различное оформление шрифтов (Формат → Шрифт).
в) вставьте <u>автофигуру</u>, символизирующую <u>радость</u> выбранного варианта (Вставка → Рисунок → Автофигуры). Результат представлен на рис. 4.14.

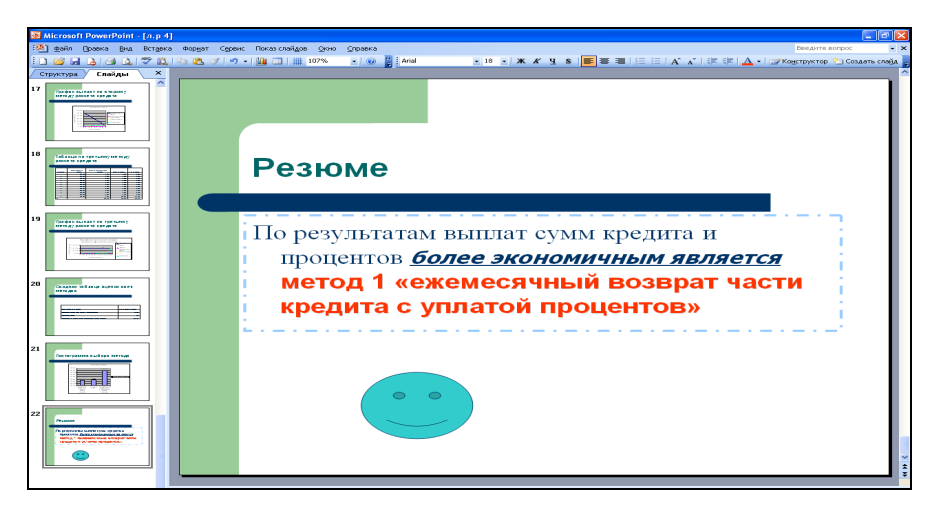

Рис. 4.14. Вариант редактирования двадцать второго слайда

17. Задайте эффекты анимации <u>ДЛЯ ЭЛЕМЕНТОВ ВСЕХ СЛАЙДОВ</u> (Показ слайдов → Настройка анимации), по своему усмотрению (рис. 4.15).

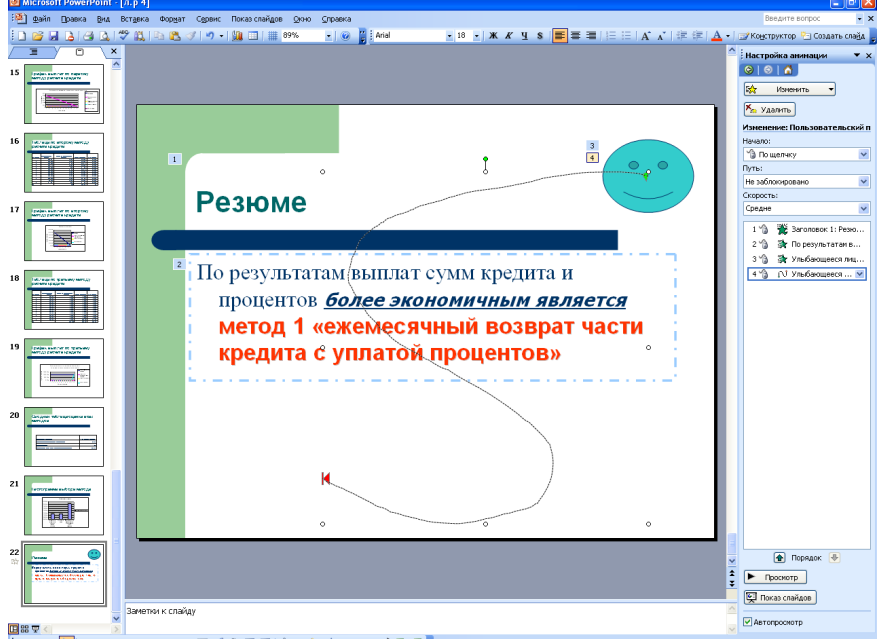

Рис. 4.15. Пример слайда с настройкой анимации

18. Задайте <u>эффект перехода</u> слайдов Наплыв влево (Показ слайдов → Смена слайдов) и выберите команду Применить ко всем слайдам, нажав на соответствующую кнопку.

19. Сохраните презентацию с именем Моя презентация командой (Файл – Сохранить):

- <u>в формате</u> презентации (тип файла Презентация);
- и <u>в формате</u> демонстрации (тип файла Демонстрация PowerPoint).
- 20. Запустите файл с именем Моя презентация в формате Демонстрации.
- 21. Предъявите работу преподавателю.

## 4.2. Контрольные вопросы

- 1. Что такое презентация?
- 2. Как создать презентацию на основе документа MS Word?
- 3. Как вставить таблицу или график MS Excel в презентацию?
- 4. Как вставить в слайд автофигуру?
- 5. Как настроить анимацию для слайдов?